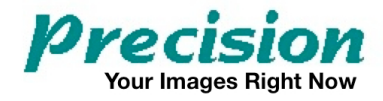

# Fast**PACS** WebWorkstation Build Instructions

**Company Confidential** 

Precision Diagnostic Systems, Inc. 2N353 Landrose Maple Park, IL 60151 USA (630) 365-1123 www.precisiondiagnostic.com

# **TABLE OF CONTENTS**

| NOTICES                                 | 3  |
|-----------------------------------------|----|
| NOTICE OF CONFIDENTIALITY               | 3  |
| SCOPE OF THIS DOCUMENT                  | 3  |
| ARCHIVE INSTALLATION PART 1             | 4  |
| FASTPACS WEB SERVER INSTALLATION        | 8  |
| iQ-VIEW INSTALLATION                    | 18 |
| ARCHIVE INSTALLATION PART 2             | 19 |
| INSTALLATION OF HELPER APPLICATIONS     | 22 |
| MICROSOFT ACCESS AND EXCEL              | 22 |
| DICOM PING                              | 23 |
| JETCU40                                 | 24 |
| IIS60RKT                                | 25 |
| CREATE A SECURE SELF-SIGNED CERTIFICATE | 26 |
| DICOMREADER                             | 27 |
| DAILY BACKUP                            | 30 |
| OTHER ITEMS                             | 33 |
| CLEANING UP                             | 34 |

# NOTICES

### NOTICE OF CONFIDENTIALITY

The contents of this document including all methods, descriptions, text, images, designs and operations displayed and/or described herein are proprietary and company confidential. No content of this document may be transmitted by verbal, written, electronic or any other method of communication to any person or entity outside of Precision Diagnostic Systems, Inc. Any unauthorized release of this information by any means is prohibited and punishable by law. This means you.

Copyright 2009-2010 Precision Diagnostic Systems, Inc.

### SCOPE OF THIS DOCUMENT

This document describes the procedure to build FastPACS WebWorkstation specifically on a computer running Windows XP and Internet Information Services version 5.1. This document only applies to WebWorkstation and does not apply for an installation of FastPACS on Windows Server 2003/2008 or other configurations. This document assumes the computer Operating System is already installed and configured.

Failure to execute these procedures in the order presented may produce unpredictable results.

Initial Release:7/2009First Revision:9/2009Second Revision:1/2010

From the latest Distribution, drag the bdinstall5 folder to the desktop of the target computer. Double-click the folder to open it and launch "Setup.exe" to install the Borland Database Engine.

Note: There are two "setup" files in this folder. Launch the one with the computer icon, **not** the one with the icon of the globe.

Accept the default values for the installation and allow the installation to finish:

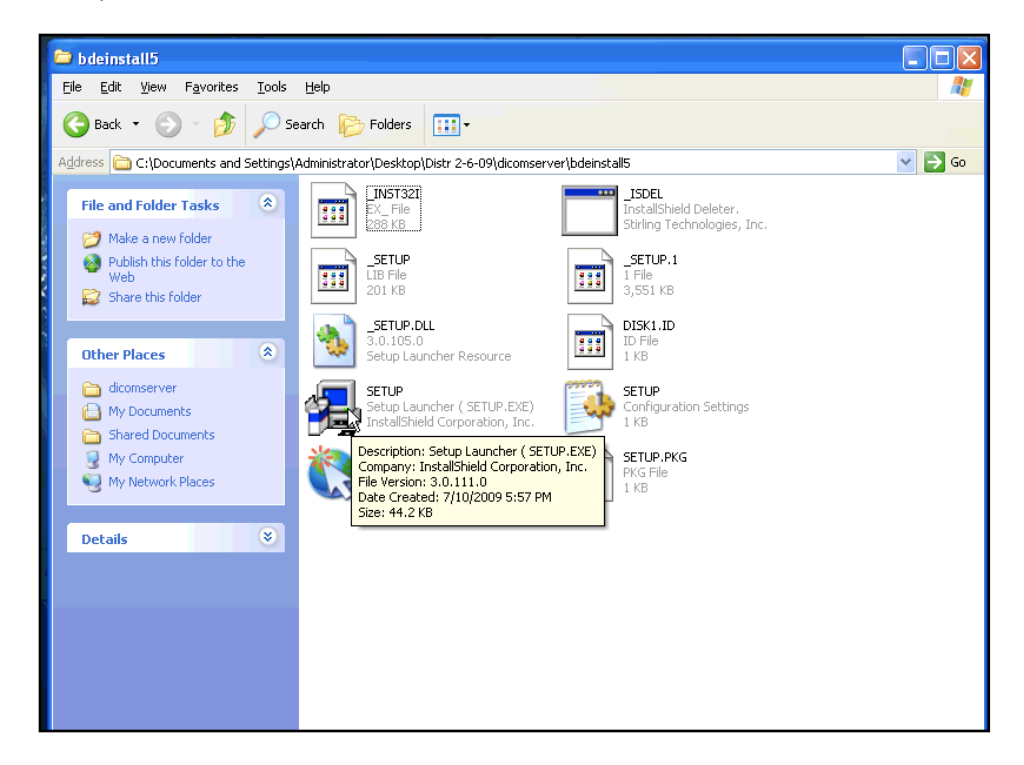

Move the bdinstall5 folder from the desktop to the recycle bin.

### **ARCHIVE INSTALLATION PART 1 (cont.)**

From the latest Distribution, drag the "dicomserver1414" folder directly to the root of the C: drive of the target computer:

| 😼 My Computer                                                                                         |                                                                                                    |
|----------------------------------------------------------------------------------------------------|----------------------------------------------------------------------------------------------------|
| <u>File E</u> dit <u>V</u> iew F <u>a</u> vorites <u>T</u> ools                                       | Help 👔                                                                                                    |
| 🕞 Back 🔹 🌍 👻 🏂 🔎 S                                                                                    | earch 🌮 Folders                                                                                                    |
| Address 🕃 My Computer                                                                                 |                                                                                                    |
|                                                                                                    | Files Stored on This Computer                                                                                                    |
| System Tasks 🔅                                                                                        | ator\Desktop\Distr 2-6-09\dicomserver                                                                                                    |
| <ul> <li>View system information</li> <li>Add or remove programs</li> <li>Change a setting</li> </ul> | Shared Documents Decuments Decuments Decuments Decuments                                                                                                    |
|                                                                                                    | Hard Disk Drives                                                                                                    |
| Other Places 🔹                                                                                        |                                                                                                    |
| My Network Places                                                                                     | and the second second |
| My Documents                                                                                          | Designed with Deserve the Change                                                                                                    |
| Shared Documents                                                                                      | Devices with Removable Storage                                                                                                    |
| 🤣 Control Panel                                                                                       |                                                                                                    |

Open the C: drive and rename the folder "dicomserver1414" to "dicomserver":

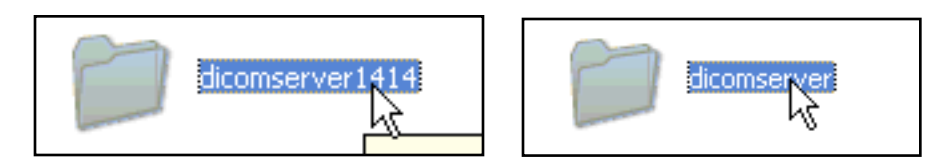

Open the c:\dicomserver folder and double-click ConquestDICOMServer:

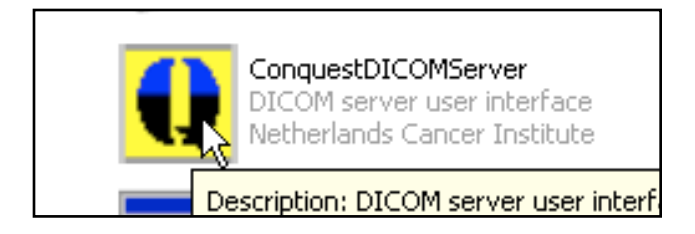

Click "OK" in the window that opens.

| New Installation                                                                                                    | ] |  |  |
|----------------------------------------------------------------------------------------------------|---|--|--|
| Conquest DICOM server<br>Vers. 1.4.14 The Netherlands Cancer Institute                                                                                                    |   |  |  |
| This is a new installation; please select the (ODBC) database to<br>be used, push OK, then fill in the configuration page and push<br>'Save configuration'. Then proceed to the installation page. Or<br>use the default install button to install without questions. |   |  |  |
| Database type Built-in DBASEIII without ODBC (*.DBF)                                                                                                    |   |  |  |
| CancelK Default install                                                                                                    |   |  |  |

### **ARCHIVE INSTALLATION PART 1 (cont.)**

The server configuration window will now open.

Make the following changes:

- \* Change DICOM Server AETitle from CONQUESTSRV1 to FPSRV1 \* Change TCP/IP Port Number from 5678 to 5680
- \* Under "Images on disk are stored:" Click on NKI compressed
- \* Under "Images on disk are named:" Click on V2 (allows NKI compression)
- \* Click in box "Keep Server Alive"
- \* Click the "Save configuration" button

| ConQuest DICOM server 1.4.14 - FPSRV                                                                                             | 1                                                              |                                |
|----------------------------------------------------------------------------------------------------|----------------------------------------------------------------|--------------------------------|
| Configuration Installation Maintenance Known DI                                                                                  | COM providers   Browse database   Server status   Query / Move |                                |
| This screen contains essential paramete                                                                                          | rs for operation of the ConQuest DICOM server.                 | Save configuration             |
| Local unique name of this DICOM server (app                                                                                      | lication entity, AE):                                          | Update ODBC data source        |
| TCP/IP port to use (other DICOM systems mu                                                                                       | ist know this number) : 5680                                   | Restore original configuration |
| Local disk directory to store DICOM images :                                                                                     | □ C: []                                                        |                                |
| Make directory<br>C Enable JPEG support using OFFIS tools<br>Images on disk are stored:                                          | C:\<br>C dicomserver<br>Data<br>HEAD_EXP_00097038              | Install server as NT service   |
| Uncompressed     NKI compressed     IPEG or NKI     Lossless JPEG C Lossy JPEG     JPEG or Uncompressed                          |                                                                | Uninstall server as NT service |
| Images on disk are named:         • V2 (allows NKI compression)         • DCM (standard format)         Cleanup disk below: (MB) | L <sup>3</sup>                                                 | Hide the server (as tray icon) |
| Cleanup nightly below: (MB)                                                                                                    |                                                                | About this server              |
| Below D MB, move to:                                                                                                    | C:\dicomserver\Data<br>Free disk space: 35613 megabyte         | Close the server               |

### **ARCHIVE INSTALLATION PART 1 (cont.)**

The DICOM Server will now switch to the "Installation" Tab:

Do the following:

- \* Click "Verify TCP/IP installation"
- \* Click "Verify database installation"
- \* Click "(Re) initialize database

| ConQuest DICOM server 1.4.14 - FPSRV1                                                                                                    |                                |
|----------------------------------------------------------------------------------------------------|--------------------------------|
| Configuration Installation Maintenance Known DICOM providers Browse database Server status Query / Mov                                                                                                    | e                              |
| The installation options on this page can be run at any time without losing data.<br>However, active DICOM connections (image copy operations) may be terminated.                                                                                     | Verify TCP/IP installation     |
| Follow the following steps for (re-)installing this program:                                                                                                    | Make ODBC data source          |
| The defaults will do fine in most cases. Push the 'Save configuration' button.                                                                                                    |                                |
| In the 'Installation' page (this one), perform all installation steps (buttons top right) one by one from top to bottom.                                                                                                    | Verify database installation   |
| Verify TCP/IP installation: tests communication between the DICOM server and installation<br>programs. This will fail if TCP/IP is not installed on this PC.                                                                                          | (Re)-initialize database       |
| Make ODBC data source: defines the connection between a database on disk and the DICOM<br>server. This fails if ODBC or the dBase driver is not installed. This option is not<br>required when using the "DBASEIII without ODBC" driver               | Clear worklist database        |
| Verify database installation: Some ODBC versions (Drivers 3,40,2829) crash when used<br>with this software. This test will fail to loop for 10 times if that is so. If the test<br>fails, install newer ODBC drivers (e.g., supplied with office 97). |                                |
| (Re-)initialize database: Deletes existing database tables (if they exist) and generates<br>new tables from any images already stored on disk (if any).                                                                                               |                                |
| After these steps, configure your other dicom systems to know this one and put them in<br>in the list on the page 'Known DICOM providers'.                                                                                                    |                                |
| Output of the installation programs will go here:                                                                                                    | Hide the server (as tray icon) |
|                                                                                                    | About this server              |
|                                                                                                    |                                |
|                                                                                                    | Close the server               |

If no errors are present after doing each step outlined above, close the dicomserver window. This will quit the dicomserver application. Click "Yes" to the alert box:

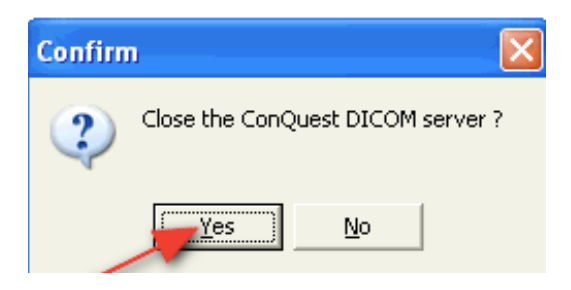

# FASTPACS WEB SERVER INSTALLATION

Note:

The FastPACS Web Server requires installation of Microsoft Internet Information Services (IIS) and Microsoft .NET Frameworks Version 2.0. For proper functionality, IIS **must** be installed **prior** to the installation of Microsoft .NET Frameworks Version 2.0. However, on newer versions of XP, .NET Frameworks 2.0 is pre-installed which may cause issues with the proper binding of ASP.NET with IIS. Resolving this issue is described on the next page of this document.

#### **INSTALL IIS:**

Go to Start => Control Panel then double-click Add/Remove Programs:

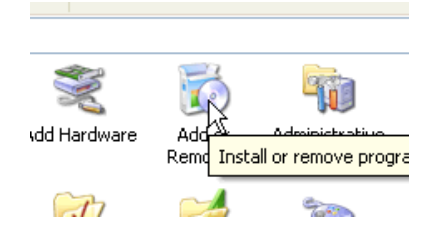

On the left panel, click "Add/Remove Windows Components":

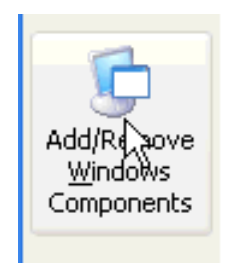

In the window that opens, place a check mark by "Internet Information Services (IIS)" and click "Next":

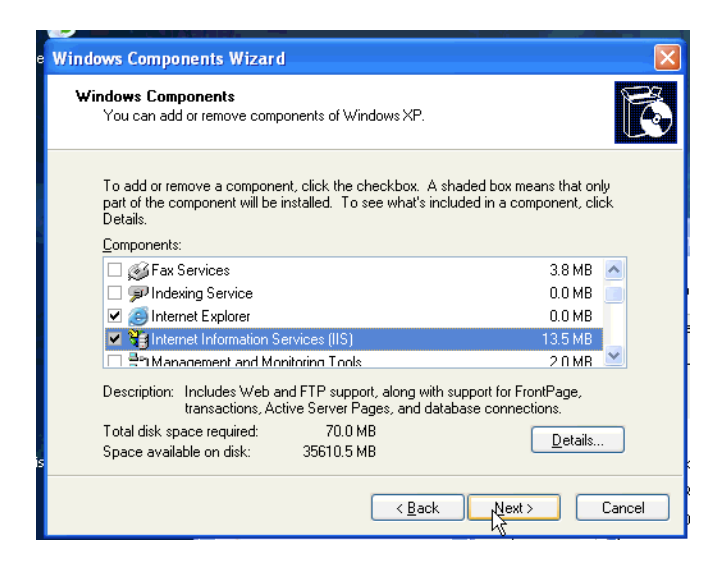

Note: You may be prompted to insert the Windows XP Installation disk.

After installation of IIS is complete, go to Start => Control Panel => Administrative Tools => Internet Information Services. This launches the IIS Snap-in Control.

Click the "+" next to the Computer Name then click the "+" next to Web Sites to reveal "Default Web Site".

Right-click Default Web Site and select Properties (below left). Verify there is a tab for ASPNET present (below center). If so, select the ASPNET tab and see if it shows ASP.NET version 2.0xxxxx (below right):

| 🔁 Internet Information Services                                                                                                    | Default Web Site Properties                                                                                                    | Default Web Site Properties 🛛 💽 🔀                                                                                                    |
|----------------------------------------------------------------------------------------------------|----------------------------------------------------------------------------------------------------|----------------------------------------------------------------------------------------------------|
| Elle Action View Help                                                                                                    | Directory Security HTTP Headers Custom Errors ASP.NET<br>Web Site ISAPI Filters Home Directory Documents                                 | Web Site         ISAPI Filters         Home Directory         Documents           Directory Security         HTTP Headers         Custom Errors         ASP.NET |
| Internet Information Services     DICOM-SERVER (local computer)     DICOM-SERVER (local computer)     Web Sites     Web Sites     Explore     Den     Browse     Browse     Browse | Web Site Identification       Description:     Default Web Site       IP Address:     [All Unassigned]       ICP Port:     80   SSL Port | Microsoft ASP.net                                                                                                    |
| Stop Sis<br>Pause as                                                                                                    | Connections Cognection Timeout 900 seconds WHTP Keep-Alives Enabled                                                                      | ASP.NET version:                                                                                                    |
| New → bi<br>All Tasks → 0 br<br>View → 0 c                                                                                                    | Enable Logging     Active log format:     W2F Strended Log File Format     V2F                                                           | File location: c:\inelpub\www.woot\web.config File creation date: Date not available.                                                                           |
| Rename O C<br>Refresh O C<br>Export List O C                                                                                                    |                                                                                                    | File last modified: Date not available. Edit Global Configuration Edit Configuration                                                                            |
| Properties                                                                                                    | OK Cancel Apply Help                                                                                                    | OK Cancel Apply Help                                                                                                    |

If there is not an ASP.NET tab displayed or if it doesn't <u>by default</u> specify version 2.0xxxxx you <u>must</u> repair/reinstall .NET Frameworks 2.0. To do this, locate and open the file dotnet repair.txt from the latest distribution. Highlight all text in this file and copy it (Cntl-C). Go to Start => Run. Enter cmd in the text entry box and press Enter to open a command line window.

Right-click on the header of the command line window and choose Edit => Paste (below left). The text you have copied should be pasted into the command window (below right). Verify it is correct then press Enter to initiate the .NET repair process.

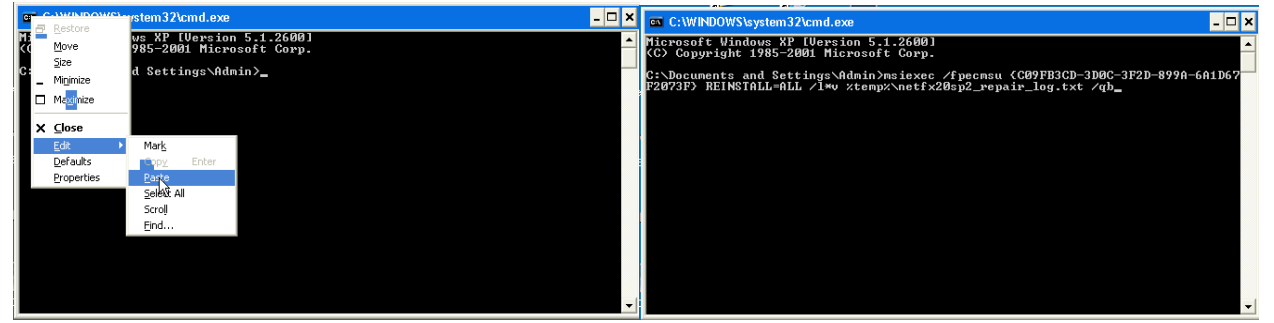

Allow the repair process to finish. You will receive an alert when it is done. Once done, reboot the computer then check for the presence of the ASP.NET tab that specifies version 2.0xxxxx using the IIS Snap-in Control as described above.

For reference, following is the text that performs the .NET Frameworks 2.0 repair process:

msiexec /fpecmsu {C09FB3CD-3D0C-3F2D-899A-6A1D67F2073F} REINSTALL=ALL /l\*v
%temp%\netfx20sp2\_repair\_log.txt /qb

From the latest Distribution, drag the "DIOWave" and "DIOWaveData" folders directly to the root of the C: drive of the target computer:

|                                |                                | FastPACS Web_1.5.4                                                                        |
|--------------------------------|--------------------------------|-------------------------------------------------------------------------------------------|
| 3 My Computer                  |                                | Eile Edit View Favorites Tools Help                                                       |
| File Edit View Favorites Tools | Help                           | 🚱 Back 🔹 🕥 🚽 🏂 Search 📂 Folders 💷                                                         |
| 🔄 🕝 Back 👻 🕥 👻 🏂 🔎 Se          | earch 🝺 Folders 🔢 🛛            | Address 🗁 C:\Documents and Settings\Administrator\Desktop\Distr 2-6-09\FastPACS Web_1.5.4 |
| Address 😨 My Computer          |                                | File and Folder Tasks 🛞 DIOWave                                                           |
| System Tasks                   | Files Stored on This Computer  | Make a new folder                                                                         |
| View system information        | Shared Documents               | Publish the Tolder to the dotnet Framework 2.0 Site Specific                              |
| Add or remove programs         |                                | Share this folder                                                                         |
| Change a setting               | Hard Disk Drives               | GNU License<br>GNU License<br>Text Document<br>14 KP                                      |
| Other Places 🛞                 |                                |                                                                                           |
| Section 2010 My Network Places | Local Disk (C:)                | My Documents Microsoft Corporation Microsoft Corporation                                  |
| My Documents                   |                                | Shared Documents                                                                          |
| Carl Shared Documents          | Devices with Removable Storage | My Computer                                                                               |

Click on "Start" then choose "Run" (below left). Type **cmd** in the window that opens (below right):

| Files and Settings Transfer | Run ?                                                                                                    | < |
|-----------------------------|----------------------------------------------------------------------------------------------------|---|
| Wizard                      | Type the name of a program, folder, document, or<br>Internet resource, and Windows will open it for you. |   |
| All Programs 📡              | Obeu: cwq                                                                                                |   |
| Log Off O Turn Off Computer | OK Cancel Browse                                                                                         |   |

Type the following commands (shown in **bold** below) following the C:> prompt in the DOS window that opens. *Note that there is no space between "binPath" and "=":* 

# sc.exe create "DIO\_STORAGE" binPath= "C:\DIOWave\bin\dio-storage.exe" (It should respond "[SC] CreateService SUCCESS")

#### sc.exe start "DIO\_STORAGE"

(It should respond with the Service Name and other info)

Your window should look similar to the following:

| C:\WINDOWS\system32\cmd.ex                                                                                                    | e _ [                                                                                                    | z × |
|----------------------------------------------------------------------------------------------------|----------------------------------------------------------------------------------------------------|-----|
| Microsoft Windows XP [Versi<br>(C) Copyright 1985-2001 Mic                                                                    | on 5.1.2600]<br>rosoft Corp.                                                                                                    | -   |
| C:\Documents and Settings\A<br>\DIOWave\bin\dio-storage.ex<br>[SC] CreateService SUCCESS                                      | dministrator>sc.exe create "DIO_STORAGE" binPath= "c<br>e"                                                                                 | ::  |
| C:\Documents and Settings\A                                                                                                   | dministrator>sc.exe start "DIO_STORAGE"                                                                                                    |     |
| SERVICE_NAME: DIO_STORAGE<br>TYPE<br>STATE<br>WIN32_EXIT_CODE<br>SERVICE_EXIT_CODE<br>CHECKPOINT<br>WAIT_HINT<br>PID<br>FLAGS | : 10 WIN32_OWN_PROCESS<br>: 2 START_PENDING<br>(NOT_STOPPABLE,NOT_PAUSABLE,IGNORES_SHUTDOWN)<br>: 0 (0x00)<br>: 0x740<br>: 1440<br>: 0x740 |     |
| C:\Documents and Settings\A                                                                                                   | dministrator>_                                                                                                    |     |

You have created the service that allows the FastPACS Web Server to receive DICOM images. You may close the window.

Now set the service you have just created to automatically start upon boot and recover from errors:

Go to Start => Control Panel => Administrative Tools => Services.

Locate "DIO\_STORAGE" in the list, right-click it and choose Properties:

| File <u>A</u> ction <u>V</u> iew | Help                |                       |              |         |                       |                 |
|----------------------------------|---------------------|-----------------------|--------------|---------|-----------------------|-----------------|
|                                  | 2 🗈 😰 💷 🔸 🔳 💷 🗪     |                       |              |         |                       |                 |
| 🆏 Services (Local)               | 🍓 Services (Local)  |                       |              |         |                       |                 |
|                                  | DIO_STORAGE         | Name 🛆                | Description  | Status  | Startup Type          | 🛛 Log On As 🏼 🛃 |
|                                  | Stop the service    | .NET Runtime Opti     | Microsoft    | Started | Automatic<br>Disabled | Local System    |
|                                  | Restart the service | Application Layer G   | Provides s   | Started | Manual                | Local Service   |
|                                  |                     | Application Manage    | Provides s   | startoa | Manual                | Local System    |
|                                  |                     | ASP.NET State Ser     | Provides s   |         | Manual                | Network S.      |
|                                  |                     | Automatic Updates     | Enables th   | Started | Automatic             | Local System    |
|                                  |                     | Background Intellig   | Transfers    |         | Manual                | Local System    |
|                                  |                     | ClipBook              | Enables Cli  |         | Disabled              | Local System    |
|                                  |                     | COM+ Event System     | Supports S   | Started | Manual                | Local System    |
|                                  |                     | COM+ System Appl      | Manages t    |         | Manual                | Local System    |
|                                  |                     | Computer Browser      | Maintains a  | Started | Automatic             | Local System    |
|                                  |                     | 🖗 Cryptographic Serv  | Provides th  | Started | Automatic             | Local System    |
|                                  |                     | BCOM Server Proc      | Provides la  | Started | Automatic             | Local System    |
|                                  |                     | 🆓 DHCP Client         | Manages n    | Started | Automatic             | Local System    |
|                                  |                     | DIO_STORAGE           |              | Started | Manual                | Local System    |
|                                  |                     | 🍓 Distributed 🕼 Tra   | Maintains li | Started | Automatic             | Local System    |
|                                  |                     | 🎭 Distributed Transac | Coordinate   |         | Manual                | Network S       |
|                                  |                     | Solution Client       | Resolves a   | Started | Automatic             | Network S       |
|                                  |                     | Ser                   | Allows erro  | Started | Automatic             | Local System 😒  |
|                                  |                     |                       |              |         |                       |                 |

Under the General tab, change Startup Type to Automatic (below left). Then select the Recovery tab (below right) and change the setting of First Failure, Second Failure and Subsequent Failures from "Take No Action" to "Restart The Service":

| DIO_STORAGE Properties (Local Computer) 🛛 🛛 🛛 💽                                       | DIO_STORAGE Properties (Local Computer)               |
|---------------------------------------------------------------------------------------|-------------------------------------------------------|
| General Log On Recovery Dependencies                                                  | General Log On Recovery Dependencies                  |
| Service name: DIO_STORAGE                                                             | Select the computer's response if this service fails. |
| Display name: DIO_STORAGE                                                             | First failure: Restart the Service                    |
| Description:                                                                          | Second failure: Restart the Service                   |
|                                                                                       | Subsequent failures: Restart the Service              |
| Path to executable:                                                                   | Reset fail count after: 0 days                        |
| C: \UTU w ave \utin \dio-storage.exe                                                  | Restart service after: 1 minutes                      |
| Startup typ <u>e</u> : Manual                                                         | Run program                                           |
| Automatic<br>Manual<br>Service status:<br>Stanee                                      | Program:                                              |
| Start Stop Pause Resume                                                               | Command line parameters:                              |
| You can specify the start parameters that apply when you start the service from here. | Append fail count to end of command line (/fail=%1%)  |
| Start parameters:                                                                     | <u>R</u> estart Computer Options                      |
| OK Cancel Apply                                                                       | OK Cancel Apply                                       |

Click "Apply" then click "OK". Close out the open windows.

Go to Start => Control Panel => Folder Options

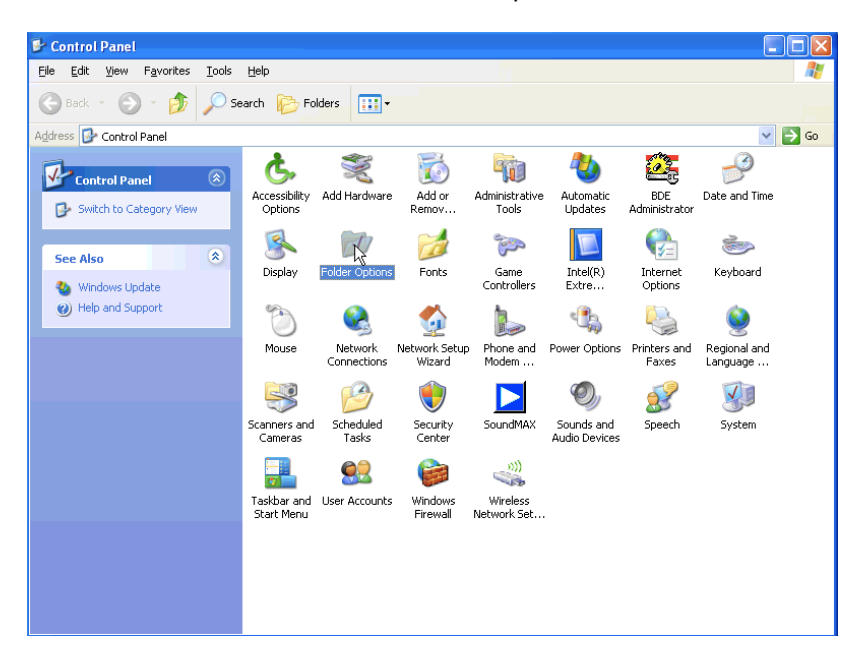

Click the "View" tab and **Deselect** both "Hide extensions for known file types" and "Use simple file sharing (Recommended)":

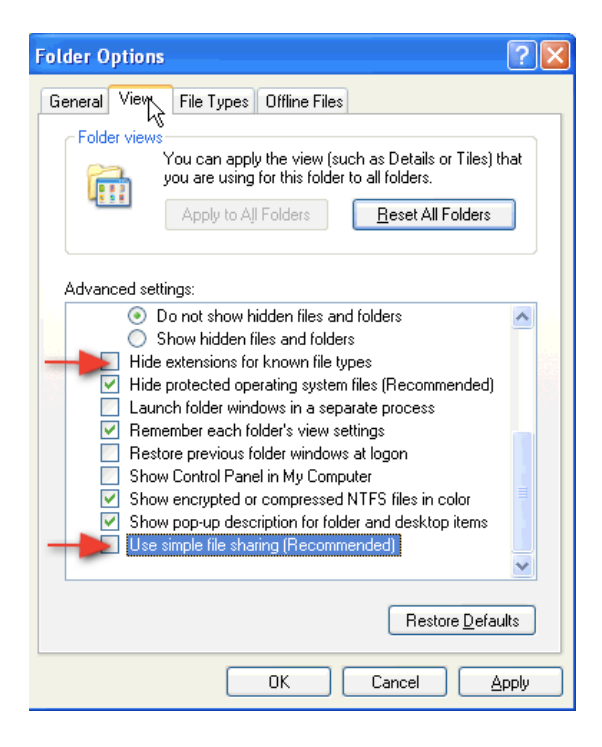

Click "Apply" then "OK" and close the open windows.

Go to Start => Control Panel => Administrative Tools => Internet Information Services to launch the IIS Snap-in Control.

Click the "+" next to the Computer Name then click the "+" next to Web Sites to reveal "Default Web Site".

Right-click **Default Web Site** and navigate to New => Virtual Directory:

This creates /DIOWave = C:\DIOWave\wwwroot (Read document)

#### Enter Alias **DIOWave**

Enter Physical Path **c**: \DIOWave\wwwroot Set the following access permission: Read Right-click on *DIOWave*, select Properties to check the property sheet as below:

| DIOWave Properties                                                                                                    |                         | ? ×             |  |  |
|----------------------------------------------------------------------------------------------------|-------------------------|-----------------|--|--|
| Virtual Directory Documents Directory Security HTTP Headers Custom Errors When connecting to this resource, the content should come from:         |                         |                 |  |  |
| C A redire                                                                                                    | ection to a <u>U</u> RL |                 |  |  |
| Logal Path: C:\DIOW                                                                                                    | ave\www.root            | Br <u>o</u> wse |  |  |
| □ Script source access       ▼ Log visits         ▼ Read       ▼ Index this resource         □ Write       □         □ Directory browsing       □ |                         |                 |  |  |
| Application Settings                                                                                                    |                         |                 |  |  |
| Application name: Defa                                                                                                    | ult Application         | Create          |  |  |
| Starting point: <defa execute="" none<="" permissions:="" td=""><td>ault Web Site&gt;</td><td>Configuration</td></defa>                           | ault Web Site>          | Configuration   |  |  |
| Application Protection: Medi                                                                                                    | ium (Pooled)            | Unioad          |  |  |
|                                                                                                    |                         |                 |  |  |
| 01                                                                                                    | K Cancel Appl           | y Help          |  |  |

Right click on **DIOWave** and navigate to New => Virtual Directory:

This creates /DIOWave/scripts = C:\DIOWave\scripts (Executable for ISAPI)

#### Enter Alias **scripts**

### Enter Physical Path c:\DIOWave\scripts

Set the following access permission: *Execute* 

Right click on scripts, select Properties, set application protection to Low (IIS Process):

| scripts Properties                                                                        |                                                                         | <u>? ×</u>      |
|-------------------------------------------------------------------------------------------|-------------------------------------------------------------------------|-----------------|
| Virtual Directory Docume                                                                  | nts Directory Security HTTP Headers                                     | Custom Errors   |
| When connecting to this                                                                   | resource, the content should come from:                                 |                 |
| •                                                                                         | A directory located on this computer                                    |                 |
| 07                                                                                        | A share located on another computer                                     |                 |
| O <i>_</i> _                                                                              | A redirection to a <u>U</u> RL                                          |                 |
| Logal Path: c:\                                                                           | DIOWave\scripts                                                         | Br <u>o</u> wse |
| Scrip <u>t</u> source acces<br><u>Read</u><br><u>W</u> rite<br>Directory <u>b</u> rowsing | s 🔽 Log <u>v</u> isits<br>V Index this resource                         |                 |
| Application Settings                                                                      |                                                                         |                 |
| Application name:                                                                         | scripts                                                                 | Remove          |
| Starting point:                                                                           | <default site\scripts<="" td="" web=""><td>Configuration</td></default> | Configuration   |
| Execute Permissions:                                                                      | Scripts and Executables                                                 |                 |
| Application Protection:                                                                   | Low (IIS Process)                                                       | Unjoad          |
|                                                                                           |                                                                         |                 |
|                                                                                           | OK Cancel Apply                                                         | Help            |

Right click on **DIOWave** and navigate to New => Virtual Directory:

This creates /DIOWave/StudyBrowser.NET = C:\DIOWave\webapp\StudyBrowser.Net (Executable for scripts)

Enter Alias StudyBrowser.NET

### Enter Physical Path c:\DIOWave\webapp\StudyBrowser.NET

Set the 2 following access permissions: *Read, Run Scripts* Right-click on *StudyBrowser.NET,* select Properties, set application protection to *High (Isolated):* 

| StudyBrowser.NET Properties                                                                                                    | <u>? ×</u>      |
|----------------------------------------------------------------------------------------------------|-----------------|
| Virtual Directory Documents Directory Security HTTP Headers                                                                                                   | Custom Errors   |
| When connecting to this resource, the content should come from:                                                                                               |                 |
| <ul> <li>A directory located on this computer</li> </ul>                                                                                                    |                 |
| ○ A share located on another computer                                                                                                    |                 |
| C A redirection to a <u>U</u> RL                                                                                                    |                 |
| Logal Path: C:\DIOWave\webapp\StudyBrowser.NET                                                                                                    | Br <u>o</u> wse |
| Script source access     ✓ Log visits     ✓ Bead     ✓ Index this resource     ✓// Undex this resource     ✓// Undex this resource     ✓// Directory browsing |                 |
| Application Settings                                                                                                    |                 |
| Application name: StudyBrowser.NET                                                                                                    | Remove          |
| Starting point: <defa\studybrowser.net< td=""><td>0 C C 1</td></defa\studybrowser.net<>                                                                       | 0 C C 1         |
| Execute Permissions: Scripts only                                                                                                    |                 |
| Application Protection: High (Isolated)                                                                                                    | Unjoad          |
|                                                                                                    |                 |
| OK Cancel Apply                                                                                                    | Help            |

Close open windows and exit the IIS Snap-in Control

In Windows explorer go to C:\DIOWave, right-click on the folder and select Properties.

Select the Security Tab then click Add to add the following users and give them Modify access rights:

#### ASPNET

IUSR\_MACHINE NAME (where MACHINE NAME is the name of the computer)

| DIOWave Properties 🛛 🕐 🔀                                                                                                    | DIOWave Properties                                                                                                    |
|----------------------------------------------------------------------------------------------------|----------------------------------------------------------------------------------------------------|
| General Sharing Security Web Sharing Customize                                                                                                    | General Sharing Security Web Sharing Customize                                                                                                    |
| Group or user names:                                                                                                    | Group or user names:                                                                                                    |
| Administrator (WEB-WS\Administrator)     Administrators (WEB-WS\Administrators)     ASP.NET Machine Account (WEB-WS\ASPNET)     CREATOR OWNER     SYSTEM     Add <u>Remove</u>                                                                                                    | Administrators (WEB-WS\Administrators)         ASP.NET Machine Account (WEB-WS\ASPNET)         CREATOR OWNER         Internet Guest Account (WEB-WS\UUSR_WEB-WS)         SYSTEM         Add |
| Permissions for App-INE I     Allow     Deny       Machine Account     Allow     Deny       Full Control     Image: Control in the image: Control in the image | Account Allow Deny<br>Account Allow Deny<br>Full Control<br>Modify<br>Read & Execute<br>List Folder Contents<br>Read<br>Write<br>Scancial Derministons or for advanced settings, Advanced   |
| OK Cancel Apply                                                                                                    | OK Cancel Apply                                                                                                    |

Click "Apply" then click "OK".

Important Note: If the user ASPNET cannot be added, it indicates a problem with .NET Frameworks 2.0. You then must return to the repair process on page 9 and repair it. Bummer.

Now do the same process as above for the folder at C:\DIOWaveData

Go to Start => Control Panel => Administrative Tools => Internet Information Services to launch the IIS Snap-in Control.

**REDIRECT HOME DIRECTORY:** 

a) Right click on Default Web Site & choose Properties

- b) Select the Home Directory tab
- c) "A directory located on this computer" should be checked
- d) Click BROWSE then navigate to c\diowave\webapp\studybrowser.net
- e) Click OK
- SET DEFAULT DOCUMENT:
- a) Right click on StudyBrowser.NET & choose Properties
- b) Select the Documents tab
- c) See that Enable Default Document is checked
- d) Click ADD then type "default.aspx"
- e) Move default.aspx to the top of the list, then click Apply

When finished, close out all open windows and Reboot the computer.

Launch Internet Explorer and go to http://localhost

If all goes well you should see this:

| 🖉 FastPACS Browser - Window | <i>v</i> s Internet Explorer                                                          |
|-----------------------------|---------------------------------------------------------------------------------------|
| 💽 🗸 🙋 http://localhost/     |                                                                                       |
| 😭 🏟 🌈 FastPACS Browser      |                                                                                       |
| Precision FastPACS          | FastPACS Web                                                                          |
|                             | Patient Information<br>ID: Matches<br>and<br>Name: Contains<br>Find by Patient's info |
|                             | Study Date       Month:     Date:       Year:       Today   Find by Study Date        |
|                             | Select Modality:                                                                      |
|                             | Clear     Find by combinations       v 1.53     > On-Line Support                     |
|                             | Not for primary interpretation                                                        |

Quit Internet Explorer and go to c:\DIOWave\webapp\StudyBrowser.NET

Open query.aspx then press Cntl-F to open a "find" window and search for fastpacs

Upon the second occurrence of fastpacs, highlight the words FastPACS Web:

```
<DIV STYLE="text-align:center; width:<%=box1_width%>em; margin-l
<SPAN STYLE="font-size:large;">FastPACS web</mark></SPAN>]
```

Replace this text with the name of the customer's institution:

```
<DIV STYLE="text-align:center; width:<%=box1_width%>em; margin-left:
<SPAN STYLE="font-size:large;">XYZ Clinic</SPAN>
```

Now save the document.

# **iQ-VIEW INSTALLATION**

Launch the iQ-VIEW installer from the desktop of the target computer. Accept the defaults for the installation *EXCEPT CHANGE THE PORT FROM 104 TO 4000.* 

With iQ-VIEW running, select the "Network" tab and click the icon in the upper right hand corner that appears as 3 networked computers (below left). In the window that opens, single-click to highlight the first entry (below right):

|                                   |   | DICOM CON    | riguration         |                |                |            |             |
|-----------------------------------|---|--------------|--------------------|----------------|----------------|------------|-------------|
|                                   |   | Query/Retrie | ve DICOM Print Mod | ality Worklist |                |            |             |
|                                   |   | Test         | Logical name       |                | DICOM AE title | IP address | Port number |
|                                   | _ | ECHO         | Conquest(Example)  | - <b>b</b>     | CONQUESTSRV1   | 127.0.0.1  | 5678        |
| Query Configuration               |   |              |                    | v              |                |            |             |
| Network Database Filesystem Email |   |              |                    |                |                |            |             |
|                                   | 5 | Logical nam  | e                  | DICOM A        | Etitle         | IP address | Port number |
|                                   |   | Conquest(E   | Add                | CONQU          | Clear          | Change     | Save        |

Enter the new values in the lower part of the window:

Logical Name: ARCHIVE DICOM AE Title: FPSRV1 IP Address: 127.0.0.1 Port Number: 5680

| Dicomic             | onfiguration                  |                         |                         |                     |
|---------------------|-------------------------------|-------------------------|-------------------------|---------------------|
| Query/Re            | trieve DICOM Print Modality V | Vorklist                |                         |                     |
| Test                | Logical name                  | DICOM AE title          | IP address              | Port number         |
| ECHO                | Conquest(Example)             | CONQUESTSRV1            | 127.0.0.1               | 5678                |
|                     |                               |                         |                         |                     |
|                     |                               |                         |                         |                     |
|                     |                               |                         |                         |                     |
|                     |                               |                         |                         |                     |
|                     |                               |                         |                         |                     |
|                     |                               |                         |                         |                     |
|                     |                               |                         |                         |                     |
|                     |                               |                         |                         |                     |
| <                   |                               |                         |                         | >                   |
| < Digical n         | ame                           | DICOM AE title          | IP address              | Port number         |
| Logical n<br>ARCHIV | vame<br>12                    | DICOMAE title<br>FPSRV1 | IP address<br>127.0.0.1 | Port number<br>5680 |
| Logical n<br>ARCHIV | iame<br>12                    | DICOM AE INe<br>FPSRV1  | IP address<br>127.0.0.1 | Port number<br>5680 |

Click "Change" then click "Save". You may now quit iQ-VIEW.

Go to C:\Program Files\iQ-VIEW then right-click on iQ-VIEW.exe and select "Pin to Start Menu". Go to the Start Menu and right-click on "iQ-VIEW.exe" and rename this file "iQ-VIEW".

Go to Start => All Programs => Startup and right-click on Startup. Choose Open. This will open a new window. Return to the C:\Program Files\iQ-VIEW window. **Right-click** and drag on iQ-VIEW.exe and move your mouse to the Startup window. Release the right mouse button and choose to **place a shortcut** in the location.

Open the file custom.ini located at C:\Program Files\iQ-VIEW with Notepad. Navigate to the line that begins with StudyBrowserForm.StudyGrid.Lines[15]. Remove all text to the right of the equal (=) sign then save the file and close it.

Navigate to C:\dicomserver and double-click the file dicom.ini (NOT dicom.sql)

Insert the following text at the end of this file:

```
# Forwarding
ExportConverters = 2
ExportConverter0 = FORWARD TO DIO_STORAGE
ExportConverter1 = FORWARD TO IQSERVER
IgnoreOutOfMemoryErrors = 1
```

IMPORTANT: Be sure there is a space both before and after the equal sign (=).

Your file should look like this:

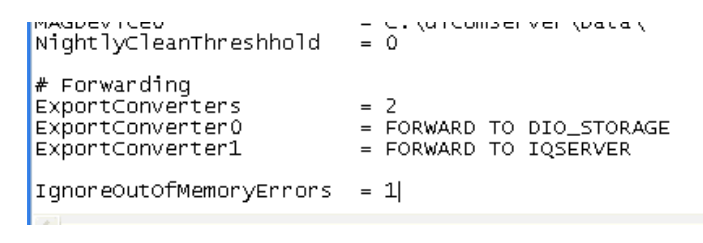

Save the file and close it.

Double-click ConquestDICOMServer.exe:

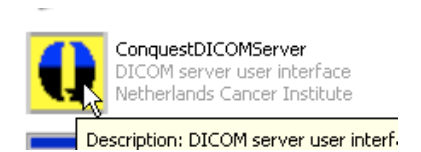

Select the "Known DICOM Providers" tab:

Remove any existing entries and enter the following:

| FPSRV1      | 127.0.0.1 | 5680 | un |
|-------------|-----------|------|----|
| DIO_STORAGE | 127.0.0.1 | 104  | un |
| IQSERVER    | 127.0.0.1 | 4000 | un |
| *           | *         | *    | un |
|             |           |      |    |

The "Known DICOM Providers" window should look like this:

| ConQuest DICOM serve                                                                                                    | 1.4.14 - FPSRV1                            |                              |                              |        |                                |
|----------------------------------------------------------------------------------------------------|--------------------------------------------|------------------------------|------------------------------|--------|--------------------------------|
| Configuration   Installation   Mai                                                                                           | ntenance Known DICOM pro                   | viders Browse data           | base   Server status   Query | / Move |                                |
| /* *********                                                                                                    | ****                                       | ********                     | ****                         |        | Course Maine East              |
| * DICOM AE (Appli                                                                                                    | cation entity) -> :                        | IP address /                 | *<br>Port map *              |        | Save tris list                 |
| * (1h1S 1S file A                                                                                                    | LRNEMA MAP)                                |                              | *                            |        | Restore this list              |
| * All DICOM system<br>* Conquest DICOM :                                                                                     | ns that want to re-<br>server must be lis: | rieve images<br>ed here with | correct *                    |        |                                |
| * AE name, (IF ad:<br>* The first entry                                                                                      | is the Conquest s                          | na port num<br>vstem as exam | er. *<br>ple. *              |        |                                |
| *<br>* The syntax for                                                                                                    | each entry is :                            |                              | *                            |        |                                |
| * AE <ip adres<="" td=""><td>ss Host name&gt; po:</td><td>rt number o</td><td>ompression *<br/>*</td><td></td><td></td></ip> | ss Host name> po:                          | rt number o                  | ompression *<br>*            |        |                                |
| * For compression<br>* j1, j2=lossless                                                                                       | see manual. Values<br>jpeg;j3j6=lossy ;    | are un=unco<br>peg;n1n4=n    | mpressed; *<br>ki private *  |        |                                |
| *                                                                                                    | ******                                     | ********                     | ********************         |        |                                |
| FPSRV1                                                                                                    | 127.0.0.1                                  | 5680                         | un                           |        |                                |
| IQSERVER                                                                                                    | 127.0.0.1<br>127.0.0.1                     | 104 4000                     | un<br>un                     |        | Ν                              |
| *                                                                                                    | *                                          | *                            | un                           |        | 45                             |
|                                                                                                    |                                            |                              |                              |        |                                |
|                                                                                                    |                                            |                              |                              |        |                                |
|                                                                                                    |                                            |                              |                              |        | Hide the server (as tray icon) |
|                                                                                                    |                                            |                              |                              |        |                                |
|                                                                                                    |                                            |                              |                              |        | About this server              |
|                                                                                                    |                                            |                              |                              |        |                                |
| 1                                                                                                    |                                            |                              |                              |        | Llose the server               |

When done, click "Save This List".

Now select the "Configuration" tab.

Click the button "Install Server as NT Service" as shown below. Wait several seconds to allow the AETitle entry to gray out while a service is being created:

| ConQuest DICOM server 1.4.14 - FPSRV              | 1                                                        |                                |
|---------------------------------------------------|----------------------------------------------------------|--------------------------------|
| nfiguration Installation Maintenance Known D      | COM providers Browse database Server status Query / Move |                                |
| This screen contains essential paramete           | rs for operation of the ConQuest DICOM server.           | Save configuration             |
| Local unique name of this DICOM server (app       | olication entity, AE) : FPSRV1                           | Update ODBC data source        |
| TCP/IP port to use (other DICOM systems mu        | ist know this number) : 5680                             | Restore original configuration |
| Local disk directory to store DICOM images :      | 📼 c: []                                                  |                                |
| Make directory                                    | CV CV                                                    |                                |
| Enable JPEG support using OFFIS tools             | data                                                     | Install server as NT service   |
| Images on disk are stored:                        | D dbase                                                  | 45                             |
| Uncompressed     NKI compressed     C IPEG or NKI | printer_files                                            | Uninstall server as NT service |
| C Lossless JPEG C Lossy JPEG                      |                                                          |                                |
| C JPEG or Uncompressed                            |                                                          |                                |
| Images on disk are named:                         |                                                          |                                |
| <ul> <li>V2 (allows NKI compression)</li> </ul>   |                                                          |                                |
| O DCM (standard format)                           |                                                          | Hide the server (as tray icon) |
| Cleanup disk below: (MB) 0                        |                                                          |                                |
| Cleanup nightly below: (MB)                       |                                                          | About this server              |
| Below 0 MB, move to:                              | C:\dicomserver\data                                      |                                |
| 🔽 Keep Server Alive                               | Free disk space: 35315 megabyte                          | Close the server               |

Close the server window. Click "Yes" at the subsequent dialog box.

Go to Start => Control Panel => Administrative Tools => Services.

| a 00111000                      |                     |                      |              |         |              |               |   |
|---------------------------------|---------------------|----------------------|--------------|---------|--------------|---------------|---|
| ile <u>A</u> ction <u>V</u> iew | Help                |                      |              |         |              |               |   |
| 📧 🖆                             |                     |                      |              |         |              |               |   |
| 🖕 Services (Local)              | Services (Local)    |                      |              |         |              |               |   |
|                                 | FPSRV1              | Name 🛆               | Description  | Status  | Startup Type | Log On As     | 2 |
|                                 |                     | 🦓 .NET Runtime Opti  | Microsoft    |         | Manual       | Local System  |   |
|                                 | Stop the service    | Alerter              | Notifies sel |         | Disabled     | Local Service |   |
|                                 | Restart the service | Application Layer G  | Provides s   | Started | Manual       | Local Service |   |
|                                 |                     | Application Manage   | Provides s   |         | Manual       | Local System  |   |
|                                 |                     | ASP.NET State Ser    | Provides s   |         | Manual       | Network S     |   |
|                                 |                     | Automatic Updates    | Enables th   | Started | Automatic    | Local System  |   |
|                                 |                     | Background Intellig  | Transfers    |         | Manual       | Local System  |   |
|                                 |                     | ClipBook             | Enables Cli  |         | Disabled     | Local System  |   |
|                                 |                     | COM+ Event System    | Supports S   | Started | Manual       | Local System  |   |
|                                 |                     | COM+ System Appl     | Manages t    | Started | Manual       | Local System  |   |
|                                 |                     | 🖓 Computer Browser   | Maintains a  | Started | Automatic    | Local System  |   |
|                                 |                     | 🖏 Cryptographic Serv | Provides th  | Started | Automatic    | Local System  |   |
|                                 |                     | DCOM Server Proc     | Provides la  | Started | Automatic    | Local System  |   |
|                                 |                     | DHCP Client          | Manages n    | Started | Automatic    | Local System  |   |
|                                 |                     | DIO_STORAGE          |              | Started | Automatic    | Local System  |   |
|                                 |                     | Distributed Link Tra | Maintains li | Started | Automatic    | Local System  |   |
|                                 |                     | Distributed Transac  | Coordinate   |         | Manual       | Network S     |   |
|                                 |                     | DNS Client           | Resolves a   | Started | Automatic    | Network S     |   |
|                                 |                     | Error Reporting Ser  | Allows erro  | Started | Automatic    | Local System  |   |
|                                 |                     | Event Log            | Enables ev   | Started | Automatic    | Local System  |   |
|                                 |                     | Fast User Switching  | Provides m   | Started | Manual       | Local System  |   |
|                                 |                     | FPSRV1               |              | Started | Automatic    | Local System  |   |
|                                 |                     | 🖏 Help and Support   | Enables He   | Started | Automatic    | Local System  |   |
|                                 |                     | HTTP SSL             | This servic  |         | Manual       | Local System  |   |
|                                 |                     | 🖏 Human Interface D  | Enables ge   |         | Disabled     | Local System  |   |
|                                 |                     | 🤹 IIS Admin          | Allows adm   | Started | Automatic    | Local System  |   |
|                                 |                     | 🦓 IMAPI CD-Burning   | Manages C    |         | Manual       | Local System  |   |
|                                 |                     | indexing Service     | Indexes co   |         | Manual       | Local System  |   |
|                                 | Extended Standard   | -                    |              |         |              |               |   |

Right-click on FPSRV1 in the Services list and choose Properties.

Click the "Recovery" tab and change each entry to "Restart the Service":

| FPSRV1 Properties (Loca          | l Compi                              | ıter) 🛛 🤶 🔀           |  |  |  |  |
|----------------------------------|--------------------------------------|-----------------------|--|--|--|--|
| General Log On Recovery          | General Log On Recovery Dependencies |                       |  |  |  |  |
| Select the computer's respon     | ise if this s                        | service fails.        |  |  |  |  |
| <u>F</u> irst failure:           | Restart the Service 💌                |                       |  |  |  |  |
| Second failure:                  | Restar                               | t the Service 🛛 👻     |  |  |  |  |
| S <u>u</u> bsequent failures:    | Restar                               | t the Service 🛛 👻     |  |  |  |  |
| Reset fail c <u>o</u> unt after: | 0                                    | days 📐                |  |  |  |  |
| Restart ser <u>v</u> ice after:  | 1 minutes                            |                       |  |  |  |  |
| Program Program                  |                                      | <u>B</u> rowse        |  |  |  |  |
| Command line parameters:         | nd of com                            | mand line (/łail=%1%) |  |  |  |  |
|                                  |                                      | Cancel Apply          |  |  |  |  |

Click "Apply" then click "OK". Close the open windows.

### Reboot the computer.

# **INSTALLATION OF HELPER APPLICATIONS**

### MICROSOFT ACCESS AND EXCEL

Now that the Core Applications have been installed, there are several additional applications that must be installed and configured.

Insert the Microsoft Office disk, Install Office 2003 (below left), then choose "Custom Install (below right):

| Microsoft Office 2003 AIO        |             | 🛃 Microsoft Office 2003 Setup                 |                                                                            |
|----------------------------------|-------------|-----------------------------------------------|----------------------------------------------------------------------------|
| Coffice                          |             | Microsoft Office Professional Edition 2003    | <u>Ş</u> a                                                                 |
| Welcome to Microsoft             | Office 2002 | Type of Installation                          |                                                                            |
| welcome to microsoft             |             | Recommended Install                           | Description                                                                |
|                                  |             |                                               | Customize your Microsoft Office installation                               |
| Cince 2003                       |             | or choose another type                        | by choosing which features to install on<br>your computer. Recommended for |
|                                  |             | Complete Install                              | advanced users.                                                            |
|                                  |             | Minimal Install                               |                                                                            |
| Visio 2003                       | Office      |                                               |                                                                            |
| Microsoft Office                 |             | 14                                            |                                                                            |
| <b>Project</b> Profession        | al 2003     |                                               |                                                                            |
| Microsoft:Office                 |             |                                               | Notes To Constitution and the Minister of the Tolescond                    |
| <b>Cia</b> . <b>OneNote</b> 2003 |             |                                               | Explorer 6.0 or later. For more information,                               |
| Barrata Standalana IS            | 0-          |                                               | click the Help button.                                                     |
| Create Standalone IS             | oos         | Install to: C:\Program Files\Microsoft Office | Browse                                                                     |
|                                  |             |                                               |                                                                            |
| Exit 🕞 Release Notes             |             | Help                                          | < Back Next > Cancel                                                       |

De-select all items except Access and Excel then click "Next" to proceed with the installation:

| 🛃 Microsoft Office 2003 Setup                            |                                                                          |  |  |  |  |
|----------------------------------------------------------|--------------------------------------------------------------------------|--|--|--|--|
| Microsoft Office Professional Edition 2003               | Ca                                                                       |  |  |  |  |
| Custom Setup                                             |                                                                          |  |  |  |  |
| Select the Microsoft Office 2003 applications yo         | Select the Microsoft Office 2003 applications you would like to install: |  |  |  |  |
|                                                          |                                                                          |  |  |  |  |
| Word Deblisher                                           | R                                                                        |  |  |  |  |
| Excel                                                    |                                                                          |  |  |  |  |
| 🖪 📃 PowerPoint 🛛 🔀 📃 InfoPath                            |                                                                          |  |  |  |  |
| Outlook                                                  |                                                                          |  |  |  |  |
| InfoPath requires Microsoft Internet Explorer version 6. | 0 or later.                                                              |  |  |  |  |
| $\Box$ Choose advanced customization of applications.    |                                                                          |  |  |  |  |
|                                                          |                                                                          |  |  |  |  |
|                                                          | Space Required on C: 492 MB                                              |  |  |  |  |
|                                                          | Space Available on C: 34 GB                                              |  |  |  |  |
| < <u>B</u> ack                                           | Next > Cancel                                                            |  |  |  |  |

Allow the installer to finish then remove the CD.

## **DICOM PING**

From the Distribution, drag the DICOM Ping folder to the root of the C: drive of the target computer:

| ) – 🎓 🔎 si                 | earch 😥 Folders 🛄 •                                                                        | File and Folder Tasks                                                                                                    |                |
|----------------------------|--------------------------------------------------------------------------------------------|----------------------------------------------------------------------------------------------------|----------------|
| nputer                     |                                                                                            |                                                                                                    | Daily Backup   |
| information<br>ve programs | Files Stored on This Computer           Shared Documents         Administrator's Documents | Rename this folder     Move this folder     Copy this folder     Copy this folder     Bublich this folder to the     Web |                |
| tting                      | Hard Disk Drives                                                                           | Share this folder           Share this folder's files           Delete this folder                                       | aconserver     |
| Places<br>Its              | Local Disk (C:)                                                                            | Other Places                                                                                                    | iQ-VIEW 2.5.0c |

Navigate to the folder C:\DICOM Ping and right-click on DICOMPing.exe and choose "Pin to Start Menu":

| DICOM Ping                          |                   |
|-------------------------------------|-------------------|
| File Edit View Favorites Tools Help |                   |
| 🚱 Back 🔹 📀 🚽 🏂 🔎 Search 👔           | Folders           |
| Address 🔂 C:\DICOM Ping             |                   |
| File and Folder Tasks 🛞 🌾           | DICOM Ping.exe    |
| Rename this file                    | Open<br>Run as    |
| 😥 Move this file                    | Pin to Start menu |
| Copy this file                      | Send To           |
| Publish this file to the Web        | Cut               |
| X Delete this file                  | Сору              |
|                                     | Create Shortcut   |
| Other Places                        | Rename            |
| 🥪 Local Disk (C:)                   | Properties        |

Go to Start then right-click on "DICOMPing.exe" and select "Rename". Rename this file "DICOM Ping"

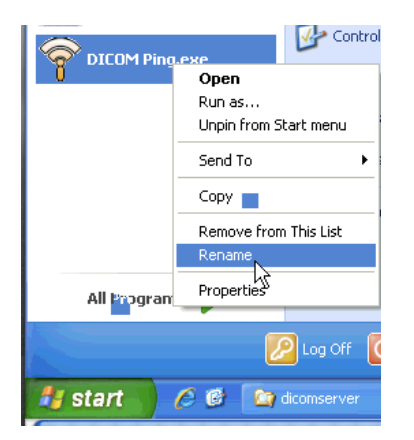

### **JETCU40**

JETCU40 is an Application for compacting the FastPACS Web MDB Database.

From the Distribution drag jetcu40.exe to the desktop of the target computer, then double-click to launch.

Click "Browse"

| Jet Compact Utility 4.0                                |                 |
|--------------------------------------------------------|-----------------|
| Please type the location where you want to place the e | xtracted files. |
| 1                                                      | Browse          |
| OK                                                     | Cancel          |

Expand "DIOWave" then single-click to highlight "db". Click "OK":

| Browse for Folder                                    | ? 🗙 |
|------------------------------------------------------|-----|
| Please select a folder to store the extracted files. |     |
|                                                      |     |
| 🕀 🛅 compaq                                           | ~   |
| DICOM Ping                                           |     |
| 😥 🧰 dicomserver                                      |     |
| 🖃 🧰 DIOWave                                          |     |
| 🛅 bin                                                | ÷   |
|                                                      | -   |
| - Cingetc                                            |     |
| logs                                                 |     |
| scripts                                              |     |
| 🛅 tmp                                                |     |
| 🗉 🧰 webapp                                           |     |
| www.root                                             | ~   |
| DIOWaveData                                          |     |
| OK Cance                                             |     |

Click "OK" at the next window:

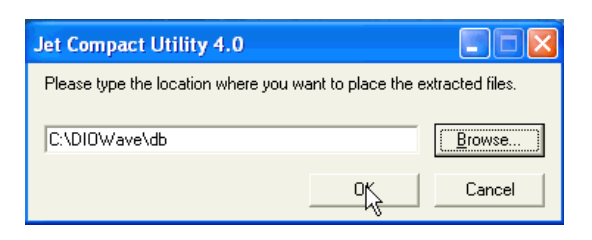

Installation is nearly instantaneous. Click "OK" when it is finished:

| Jet Compact Utility 4.0 🛛 🛛 |                            |  |
|-----------------------------|----------------------------|--|
| (į)                         | Finished extracting files. |  |
|                             | OK                         |  |

### **IIS60RKT**

IIS60RKT (IIS 6.0 Resource Kit) is a suite of tools to enhance Internet Information Services (IIS). **SelfSSL** is the only tool installed from this suite. This tool installed will allow creation of a Self-Signed Certificate to permit secure, 128-bit encrypted communication between web users and the FastPACS Web Server.

From the Distribution drag iis60rkt.exe to the desktop of the target computer, then double-click to launch.

Click "Next" to continue:

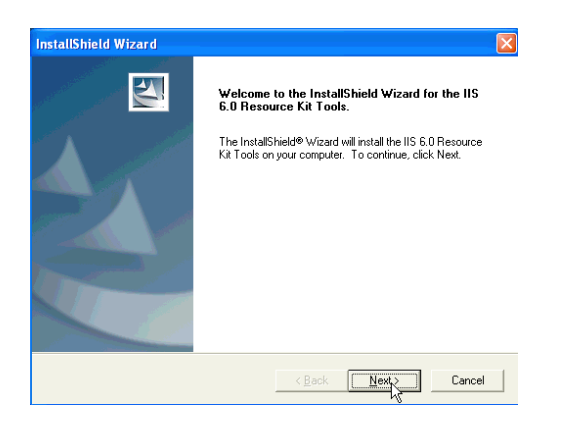

Agree to the License Agreement and fill in the user info on the next two screens.

Choose "Custom Installation" (below left) then accept the default location and click "Next" (below right):

| InstallShield Wizard                                                                           | InstallShield Wizard                                                         |
|------------------------------------------------------------------------------------------------|------------------------------------------------------------------------------|
| Setup Type<br>Choose the setup type that best suits your needs.                                | Choose Destination Location<br>Select folder where Setup will install files. |
| Please select a setup type.                                                                    | Setup will install the IIS 6.0 Resource Kit Tools in the following folder.   |
| Complete     Just     All program features will be installed. (Requires the most disk space.)  | Destination Folder<br>C:\Program Files\IIS Resources\ Browse                 |
| Custom<br>Choose which program features you want installed. Recommended for<br>advanced users. | To install to a different folder, click Browse and select another folder.    |
| InstallShieldCancel                                                                            | InstallShield                                                                |

De-select all items in the list except SelfSSL 1.0 then click "Next" to proceed and finish the installation:

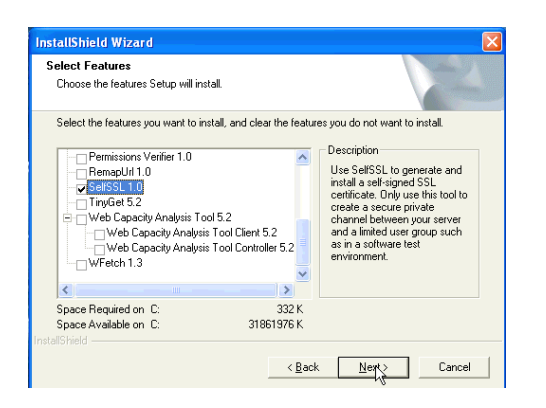

# **CREATE A SECURE SELF-SIGNED CERTIFICATE**

Go to Start => All Programs => IIS Resources => SelfSSL => SelfSSL:

| K-Pacs                   |      |                             |                       |                     |
|--------------------------|------|-----------------------------|-----------------------|---------------------|
| m DICOMReader I          | •    |                             |                       |                     |
| i Microsoft Office       | •    |                             |                       |                     |
| 🛅 IIS Resources 🔹 🕬      | •    | 🕽 SelfSSL 🔹 🕨               | 🚾 SelfSSL             | Fast <b>PACS</b> We |
| 📶 🔤 gMeIn                | Ē    | IIS 6.0 Tools Documentation | SelfSSL Documentation |                     |
| Log Off 🚺 Turn Off Compu | Jter |                             |                       |                     |
| FastPACS Web_1.5.4       |      |                             |                       |                     |
|                          |      |                             |                       |                     |

This will open a command prompt window. Type in the following text:

```
selfssl.exe /N:CN=PRECISION /V:1095
```

Note: You may insert the name of the customer's institution instead of the text **PRECISION** as shown above. Note that no spaces are allowed (i.e. **XYZ IMAGING CENTER** becomes **XYZ\_IMAGING\_CENTER**).

Press "Y" and Enter when asked if you want to replace the SSL settings for site 1.

You should receive a message that "The self signed certificate was successfully assigned to site 1". If you get a message that indicates an error, it invariably is due to mistyping. Re-enter the text again and be careful to insert spaces exactly where shown above.

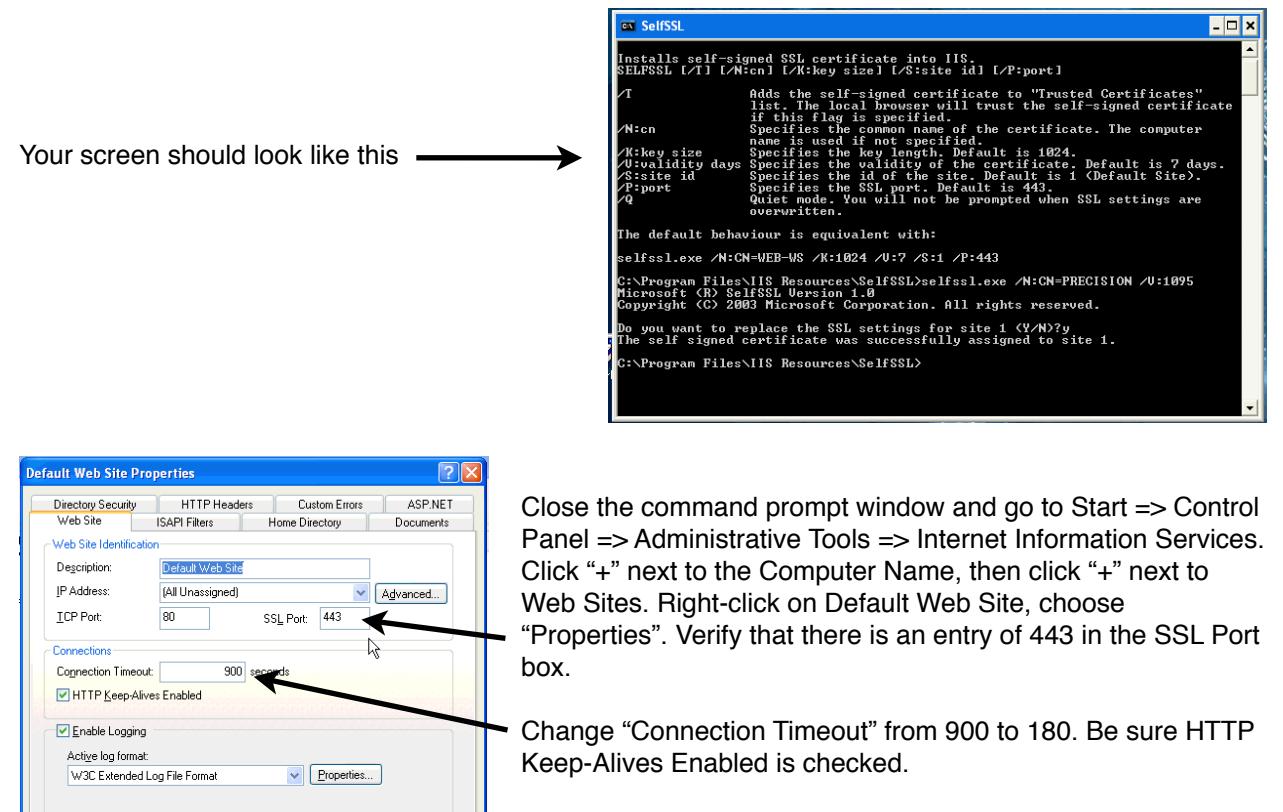

Click "Apply" then "OK". Close the window.

OK Cancel Apply Help

## DICOMREADER

Launch the DICOMREADER Installer, accept the default settings, and proceed with the installation:

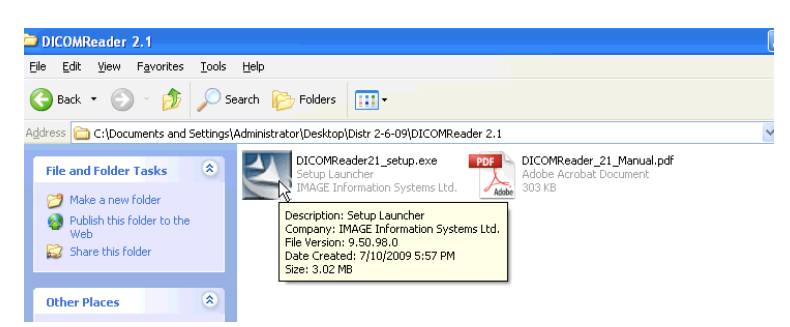

When the installation is finished, click on the settings tool (it appears as a wrench):

| DIC    | Reader | N      |    |
|--------|--------|--------|----|
|        | Files  | Errors | 73 |
| Scan 🔿 |        |        | ×  |
| Send 🔿 |        |        | ×  |
|        |        | Q      | 8  |

Place check marks next to "start application minimized (as tray icon)" and "ask for new patient data":

| DICOMReader - Options                                              |
|--------------------------------------------------------------------|
| Application                                                        |
| Temporary directory for DICOM send jobs                            |
| C:\temp                                                            |
| use file extension filter edit filter list                         |
| scart application minimized (as tray icon)                         |
| open media tray after reading (automatically)                      |
| ✓ show window "stays on top"                                       |
| verbose (shows error information in status window)                 |
| DICOM transfer<br>✓ send to a standard destination (automatically) |
| use forward rules edit rules                                       |
| anonymize patient data edit parameter                              |
| ✓ ask for new patient data                                         |
| do not allow transfer of compressed images                         |
| NOTE: compressed images will allways be converted                  |
| DICOM stations DICOM options                                       |
| ОК                                                                 |

### **DICOMREADER (cont.)**

Click the DICOM Stations button:

| ao not allow transfer or compressed images        |  |  |  |  |  |
|---------------------------------------------------|--|--|--|--|--|
| NOTE: compressed images will allways be converted |  |  |  |  |  |
| DICOM stations DICOM options                      |  |  |  |  |  |
|                                                   |  |  |  |  |  |
| °                                                 |  |  |  |  |  |

Enter the password: **DICOMREADER** (in CAPS)

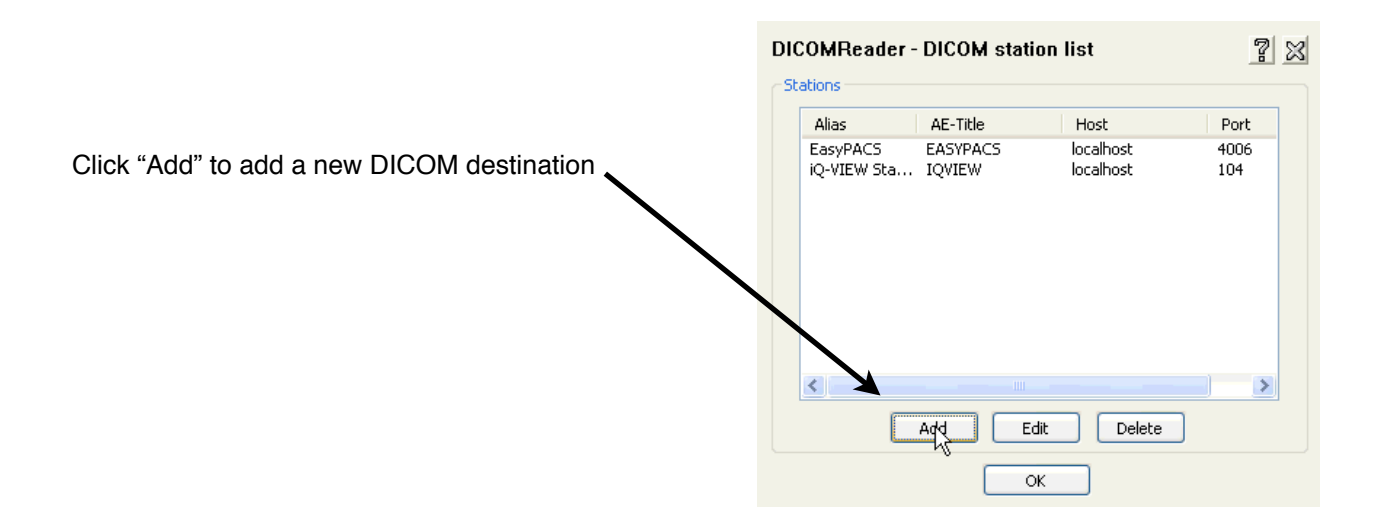

Now enter the information for the WebWorkstation Archive:

| Alias:   | ARCHIVE   |                   |
|----------|-----------|-------------------|
| Address: | 127.0.0.1 | $\longrightarrow$ |
| Port:    | 5680      | ,                 |
|          |           |                   |

| itation   |  |
|-----------|--|
| Alias     |  |
| ARCHIVE   |  |
| AE Title  |  |
| FPSRV1    |  |
| Address   |  |
| 127.0.0.1 |  |
| Port      |  |
| 5680      |  |
|           |  |

Click "OK" when finished.

### **DICOMREADER** (cont.)

Select "ARCHIVE" from the drop-down menu as the default destination then click "OK":

| OICOMReader - Options                              | DICOMReader - Options                                |
|----------------------------------------------------|------------------------------------------------------|
| Application                                        | Application                                          |
| Temporary directory for DICOM send jobs            | Temporary directory for DICOM send jobs              |
| C:\temp                                            | C:\temp                                              |
| ✓ use file extension filter edit filter list       | ✓ use file extension filter edit filter list         |
| ✓ start application minimized (as tray icon)       | start application minimized (as tray icon)           |
| 🗹 open media tray after reading (automatically)    | open media tray after reading (automatically)        |
| show window "stays on top"                         | show window "stays on top"                           |
| verbose (shows error information in status window) | ✓ verbose (shows error information in status window) |
| DICOM transfer                                     | DICOM transfer                                       |
| send to a standard destination (automatically)     | send to a standard destination (automatically)       |
| ~                                                  |                                                      |
|                                                    | use forward rules edit rules                         |
| anonymize patient data edit parameter              | anonymize patient data edit parameter                |
| sk for new patient data                            | sk for new patient data                              |
| on not allow transfer of compressed images         | do not allow transfer of compressed images           |
| NOTE: compressed images will allways be converted  | NOTE: compressed images will allways be converted    |
| DICOM stations DICOM options                       | DICOM stations DICOM options                         |
| ОК                                                 |                                                      |

Minimize the DICOMREADER window (below left), then exit DICOMREADER by right-clicking the disk icon in the right area of the task bar (below right). **Only when you quit DICOMREADER in this manner after the initial installation does it permanently save your settings:** 

|                | Standard Destination           |
|----------------|--------------------------------|
| ReaderIVI      | Info                           |
| Files Errors   | Start reading a media manually |
| Scan 🔿 🛛 - 🛛 💌 | Options                        |
| Send 🔿 🛛 - 🔣   | Open                           |
|                | Exit                           |
| <u> </u>       |                                |

Go to C:\Program Files\DICOMReader then **right-click** and drag on DICOMReader.exe. Release and select to **create a shortcut in this same directory.** Right-click on the shortcut and select "Pin to Start Menu". Go to the Start Menu and right-click on "Shortcut to DICOMReader.exe" and rename this file "DICOMReader".

Go to Start => All Programs => Startup and right-click on Startup. Choose Open. This will open a new window. Return to the C:\Program Files\DICOMReader window. Right-click and drag on the DICOMReader **shortcut** you have created there and move your mouse to the Startup window. Release your right mouse button and choose to **copy** this file there.

## DAILY BACKUP

This is an application that runs as a Scheduled Task to perform daily backups of the Archive and Web databases. This makes recovery easier and less painful in the event of database corruption.

From the Distribution, drag the Daily Backup folder to the root of the C: drive of the target computer:

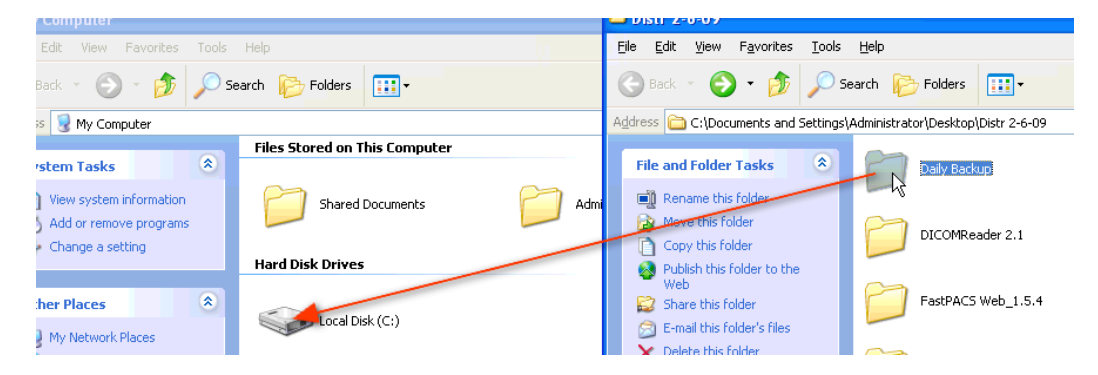

Navigate to c:\Daily Backup\Bin\ and open the system.ini file by double-clicking on it.

Check that the last two lines of this file read precisely as follows:

```
c:\DIOWave\db\ = c:\DIOWaveBackup\db\@Weekday\
c:\dicomserver\data\dbase = c:\dicomserverBackup\data\@weekday\
```

If they do not, change them to read as above.

Close the open windows.

Now Daily Backup must be configured to run as a Windows Scheduled Task.

Go to Start => Control Panel => Scheduled Tasks and double-click "Add Scheduled Task"

Click "Next" (below left), then click "Browse" (below right):

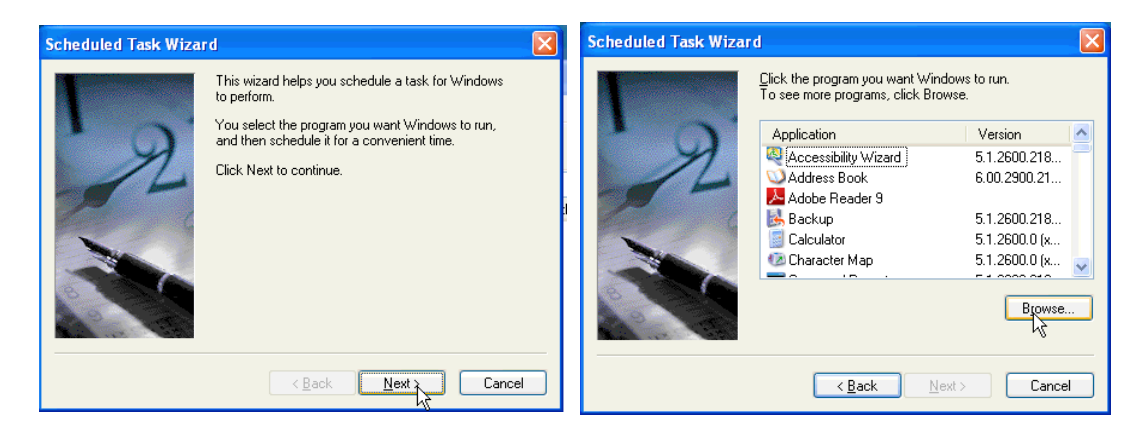

### DAILY BACKUP (cont.)

Navigate to c:\Daily Backup\Bin and single-click to highlight "DailyBackup.exe". Click "Open":

| Select Program                    | to Schedule                                           |                 |   |     |   |   | ? 🗙    |
|-----------------------------------|-------------------------------------------------------|-----------------|---|-----|---|---|--------|
| Look in:                          | 🚞 Bin                                                 |                 | * | 3 💋 | ø | • |        |
| My Recent<br>Documents<br>Desktop | Cugs<br>DailyBackup.ext<br>robocopy.exe<br>system.ini | 3               |   |     |   |   |        |
| My Documents                      |                                                       |                 |   |     |   |   |        |
|                                   | File <u>n</u> ame:                                    | DailyBackup.exe |   |     | * |   | Coen   |
| My Network                        | Files of type:                                        | Programs        |   |     | * |   | Cancel |

Choose to perform this task daily (below left) and designate an appropriate time-of-day (below right):

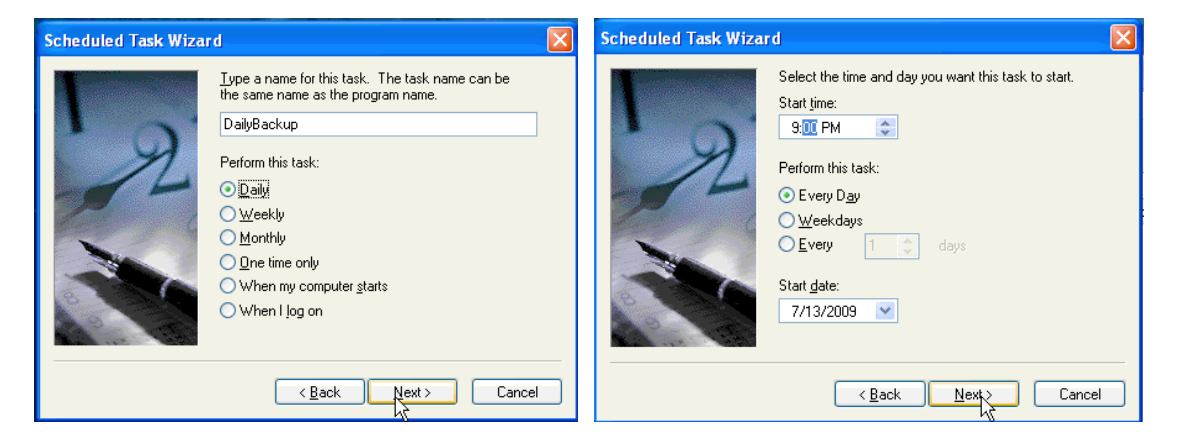

Enter the password of the user of this machine (see "**Schedule Task Problems**" on next page regarding a potential issue with this). Then click "Finish":

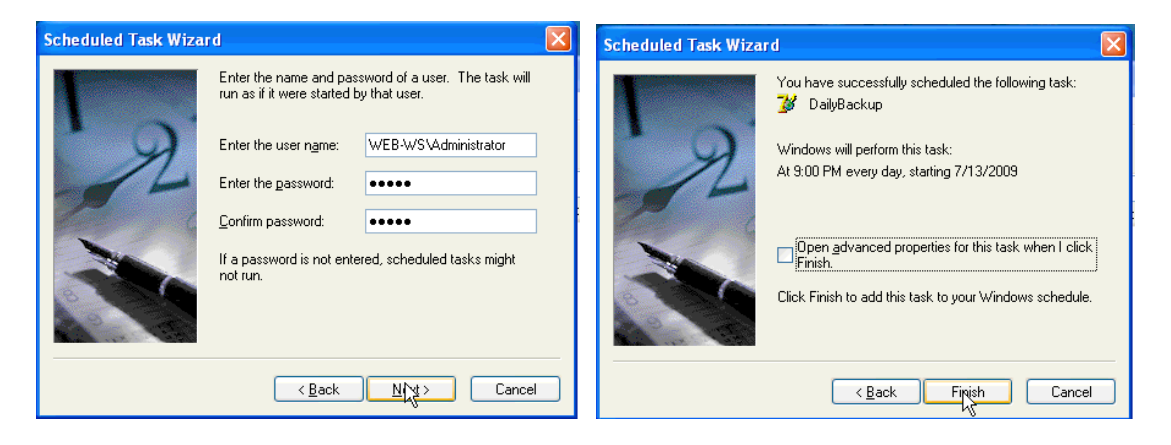

### DAILY BACKUP (cont.):

Right-click on the Daily Backup Scheduled Task and choose "Run" to test that it works. If successful, the column "Last Run Time" should display the current time:

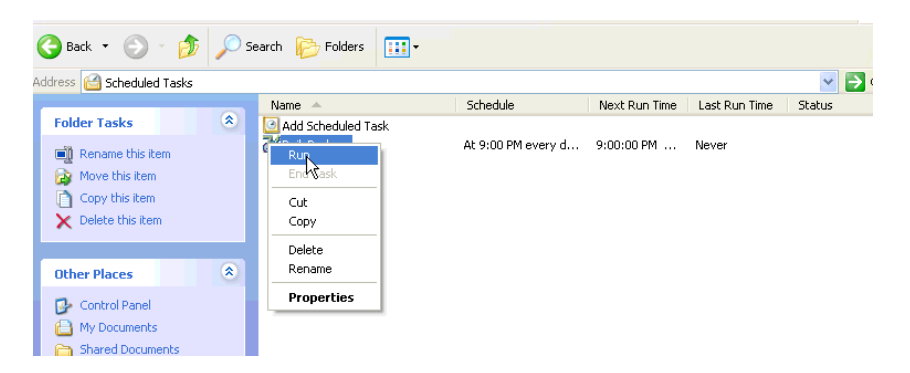

### Scheduled Task Problems:

Windows XP with Service Pack 3 has a known issue when attempting to create a Scheduled Task wherein it will reject your password and not run the task. If you receive a message stating that the Scheduled Task may not run because of problems with your permissions use the following workaround:

- \* Delete the Scheduled Task you've just created by right-clicking on the task and choose "Delete".
- \* Create the task again but use NT AUTHORITY\SYSTEM as the USER. No password is necessary.

## **OTHER ITEMS**

#### Adobe Reader.

From the Distribution or via direct download, Install Adobe Reader 9 on the target system. After installation, check for proper launch of Adobe Reader by launching iQ-VIEW then clicking on the help icon on the main screen:

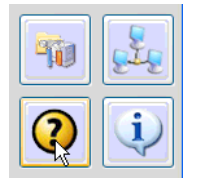

Adobe Reader should launch. Accept the Adobe Reader license agreement. The iQ-VIEW User Guide should now be displayed. Quit iQ-VIEW. Then delete the Adobe Reader and acrobat shortcuts that have been deposited on the desktop.

#### Power Settings.

Go to Start => Control Panel => Power Options and set the system to Never Hibernate and Never Standby. Hard Drives should be set to Never Turn Off. The monitor should be set to power save after 10 minutes. The selected Screen Saver should be "None".

| ower Options Prope                                 | rties ?                                                                                                    |
|----------------------------------------------------|----------------------------------------------------------------------------------------------------|
| Power Schemes Advan                                | ced Hibernate UPS                                                                                                |
| Select the por<br>this computer.<br>the selected s | wer scheme with the most appropriate settings for<br>Note that changing the settings below will modify<br>cheme. |
| Power schemes                                      |                                                                                                    |
| Home/Office Desk                                   | ✓                                                                                                    |
|                                                    | Save As Delete                                                                                                   |
| Settings for Home/Offi                             | ice Desk power scheme                                                                                            |
| Turn off <u>m</u> onitor:                          | After 10 mins                                                                                                    |
| Turn off hard disks:                               | Never                                                                                                    |
| System standby:                                    | Never                                                                                                    |
|                                                    |                                                                                                    |
|                                                    |                                                                                                    |
|                                                    |                                                                                                    |
|                                                    | OK Cancel Apply                                                                                                  |

#### Remote Access.

Launch Internet Explorer and navigate to www.realvnc.com. Download the free version of the Windows executable. After downloading, launch the installer and accept the default settings. At the end of the installation click the "Configure" button and type **pdsisupport** as the password in the two entry areas that appear. A VNC icon should now be present in the lower right task bar. VNC is primarily used for access to this machine when on the customer's LAN.

LogMeIn must also be installed and linked to our Master Account for WAN support of this machine.

# **CLEANING UP**

Make it a professional installation:

From the Distribution, copy the desktop pattern WebWorkstation Desktop2.jpg to the My Pictures folder located in My Documents on the target computer.

Right-click on the computer desktop and select this file as your desktop pattern.

Move all files remaining on the desktop to the Recycle Bin and empty it.

The only thing that should be left on your desktop is the Recycle Bin.

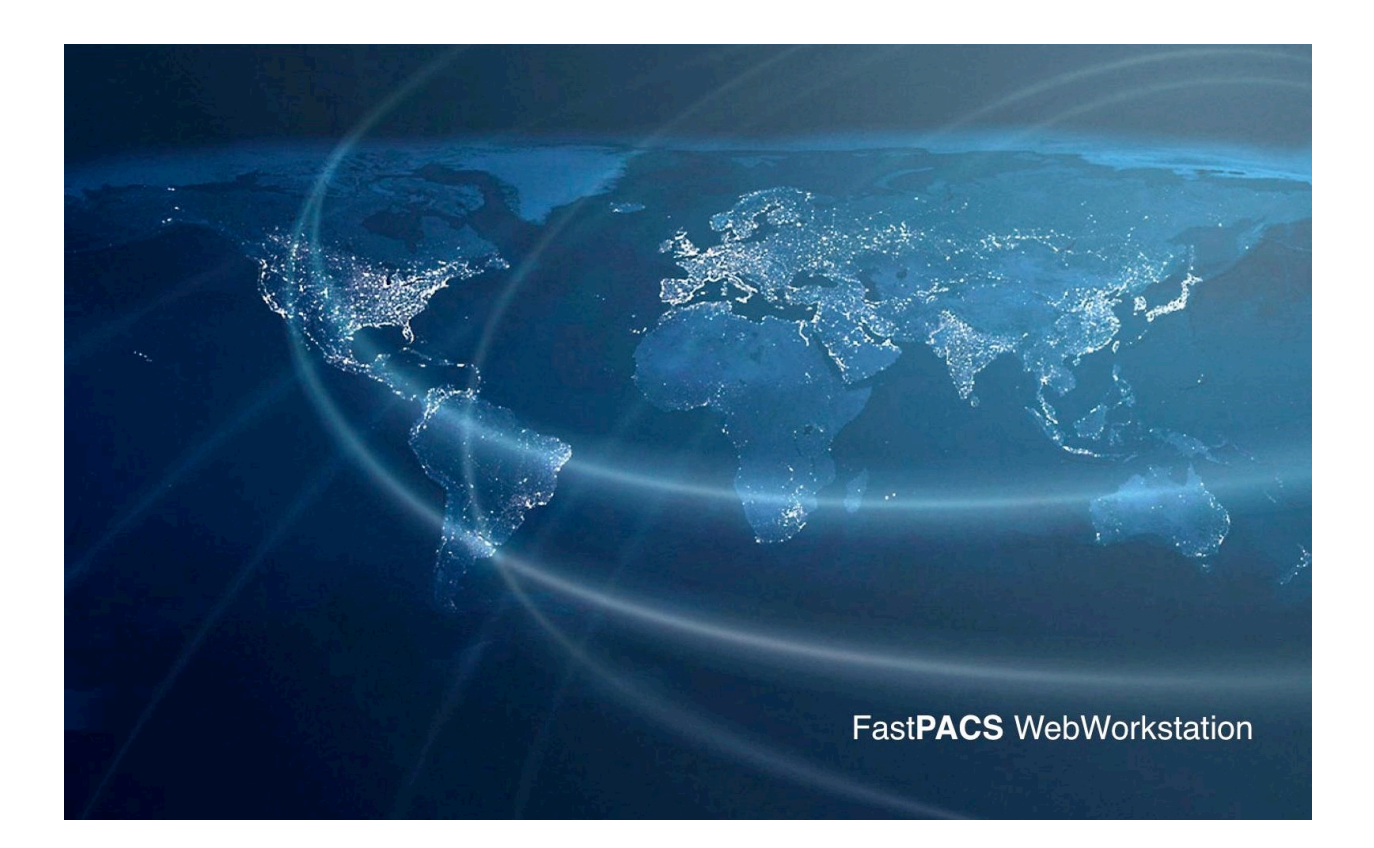